# GARIS PANDUAN PEMBAYARAN PTPTN MELALUI AGRONet

#### LANGKAH 1:

- 1. Masukkan URL www.agronet.com.my
- 2. Skrin berikut akan dipaparkan dan klick butang "OK"

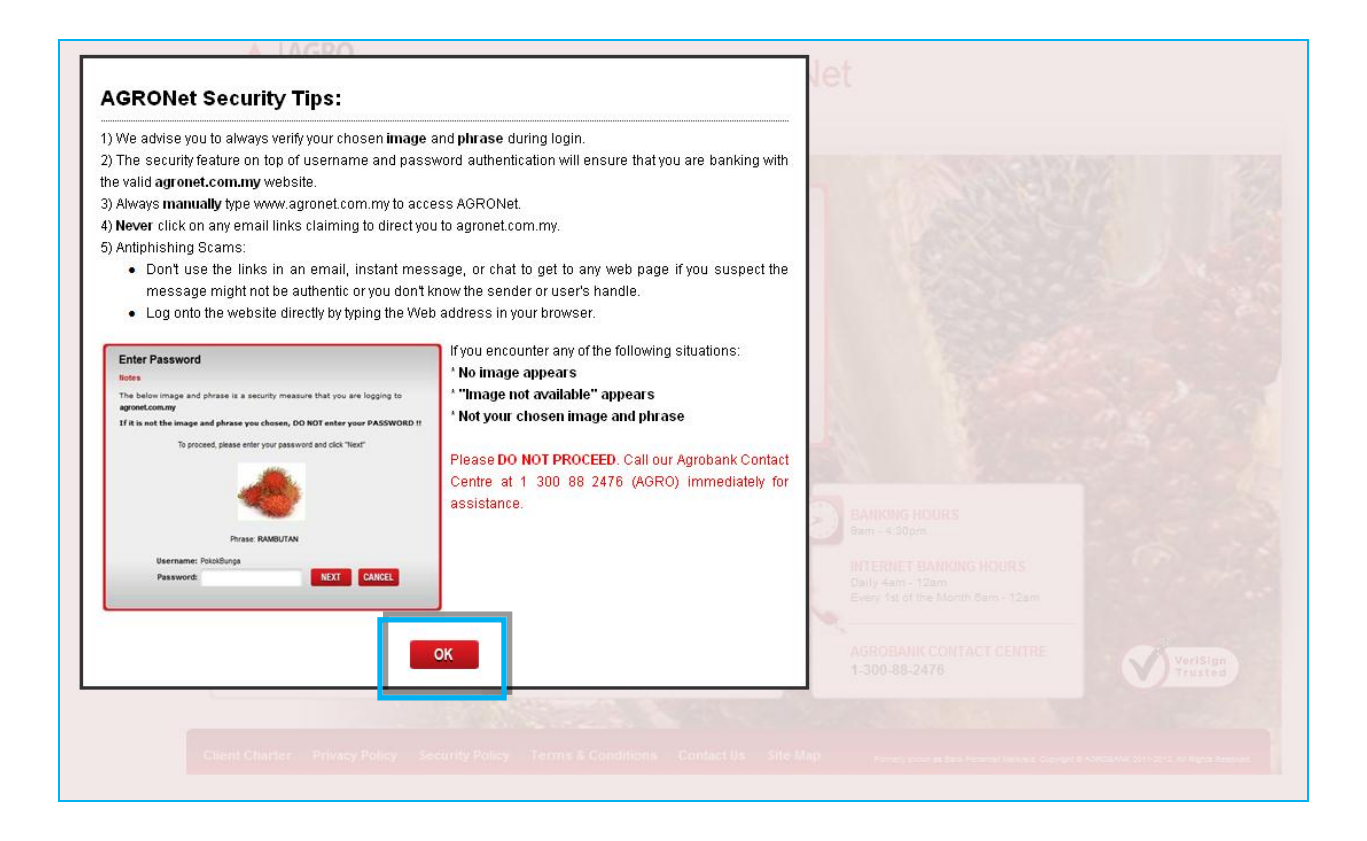

#### LANGKAH 2:

Masukkan "Username" dan klik butang "Next"

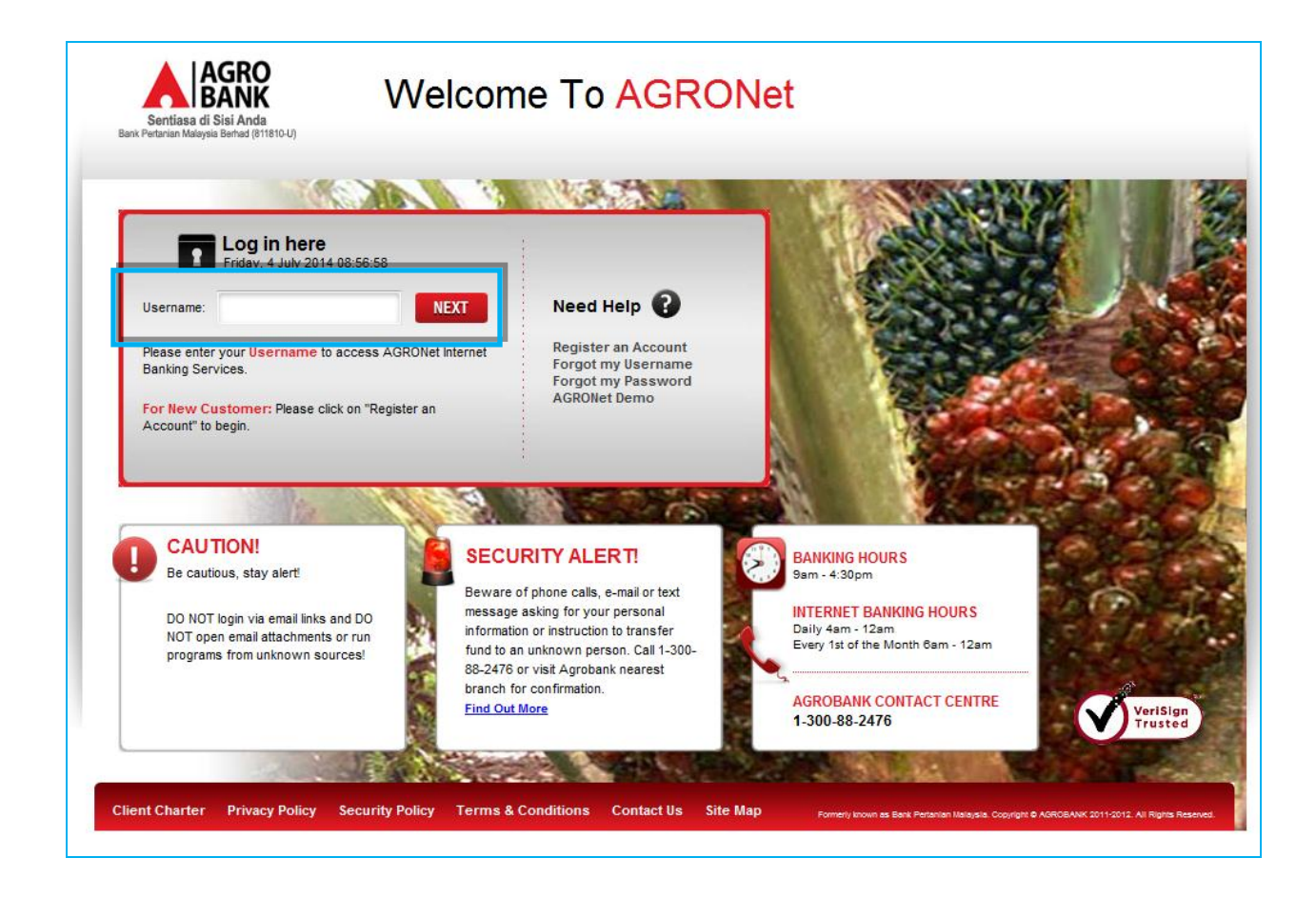

### LANGKAH 3:

Masukkan "Password" dan klik butang "Next"

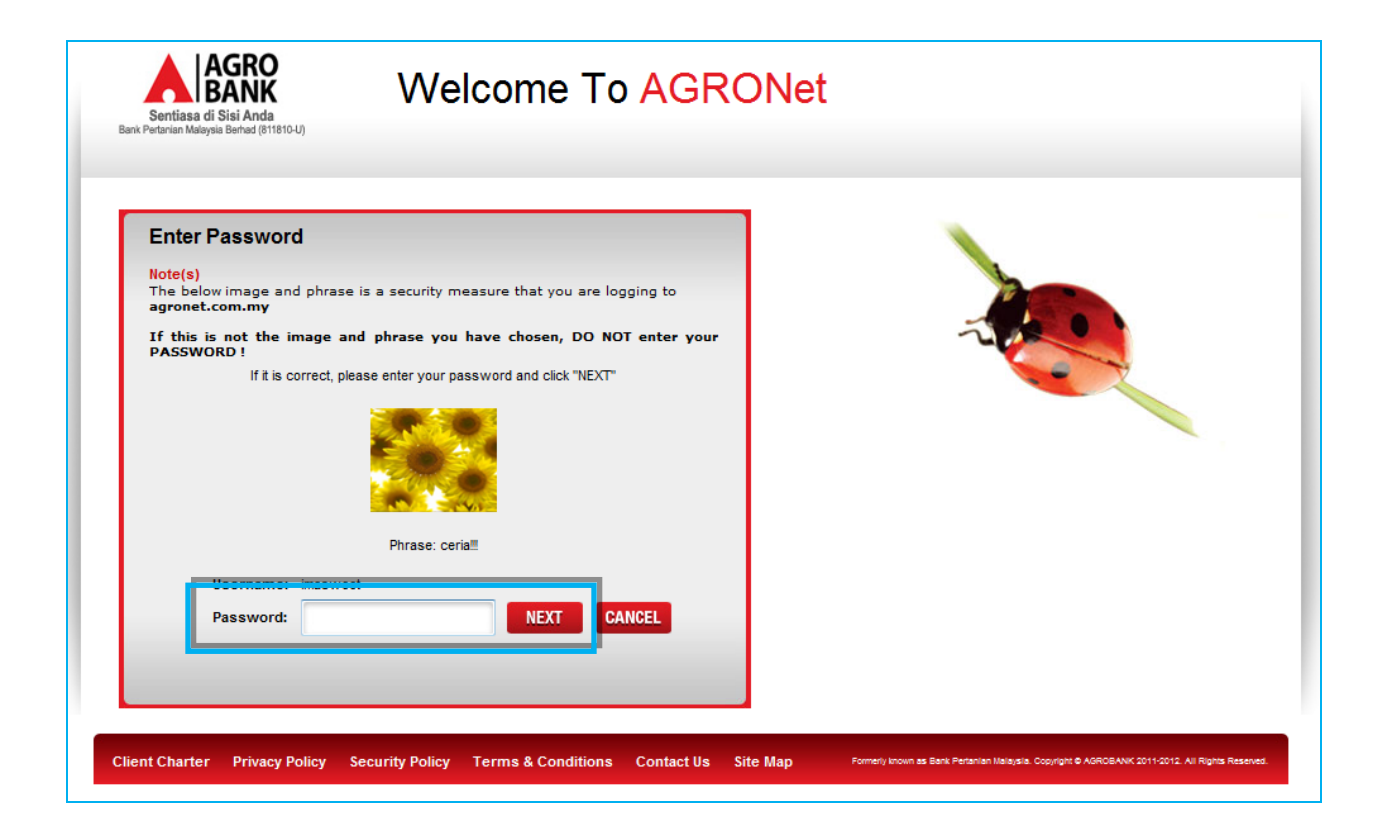

### LANGKAH 4:

- 1. Pilih modul "Bill Payment"
- 2. Pilih sub-modul "New Bill Payment"

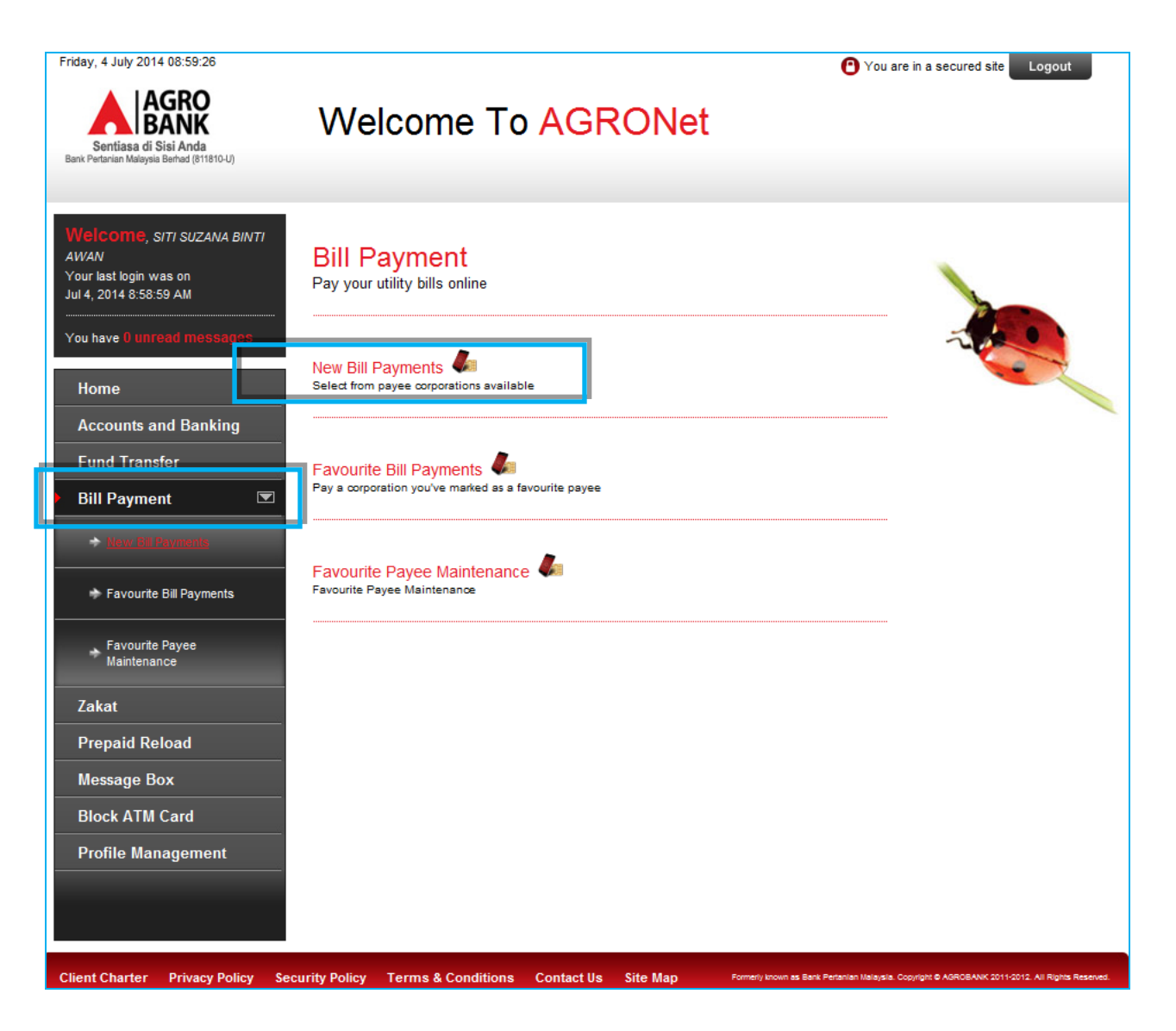

## LANGKAH 5:

Pilih "Education Financing" dan klik "Next"

| Friday, 4 July 2014 09:00:02                                      | C                                                                                         | You are in a secured site Logout                               |
|-------------------------------------------------------------------|-------------------------------------------------------------------------------------------|----------------------------------------------------------------|
| Sentiasa di Sisi Anda<br>Bark Petarian Maleysia Berled (811810-U) | Welcome To AGRONet                                                                        |                                                                |
|                                                                   |                                                                                           |                                                                |
| Welcome, siti suzana binti<br>awan                                | New Bill Payments                                                                         |                                                                |
| Your last login was on<br>Jul 4, 2014 8:58:59 AM                  | Note(s)                                                                                   |                                                                |
| You have 0 unread messages                                        | 1. You may select a Payee Corporation category from the list below.                       |                                                                |
| Home                                                              | 2. Please be remind that your bill will be updated on the next working days by the payee. |                                                                |
| Accounts and Banking                                              |                                                                                           |                                                                |
| Fund Transfer                                                     |                                                                                           |                                                                |
| Bill Payment                                                      |                                                                                           | Step 1/5                                                       |
| New Bil Paymenta,                                                 | Payee Corporation Category*:                                                              |                                                                |
| 🕈 Favourite Bill Payments                                         | Note (*): All fields with asterisks () a Education Financing                              |                                                                |
| Favourite Payee<br>Maintenance                                    |                                                                                           | Next                                                           |
| Zakat                                                             |                                                                                           |                                                                |
| Prepaid Reload                                                    |                                                                                           |                                                                |
| Message Box                                                       |                                                                                           |                                                                |
| Block ATM Card                                                    |                                                                                           |                                                                |
| Profile Management                                                |                                                                                           |                                                                |
|                                                                   |                                                                                           |                                                                |
|                                                                   |                                                                                           |                                                                |
| Client Charter Privacy Policy Sec                                 | surity Policy Terms & Conditions Contact Us Site MapFormerly known as Bank Pertanter      | Nelaysia. Copyright © AGROBANK 2011-2012. All Rights Reserved. |

#### LANGKAH 6:

Klik butang "Next"

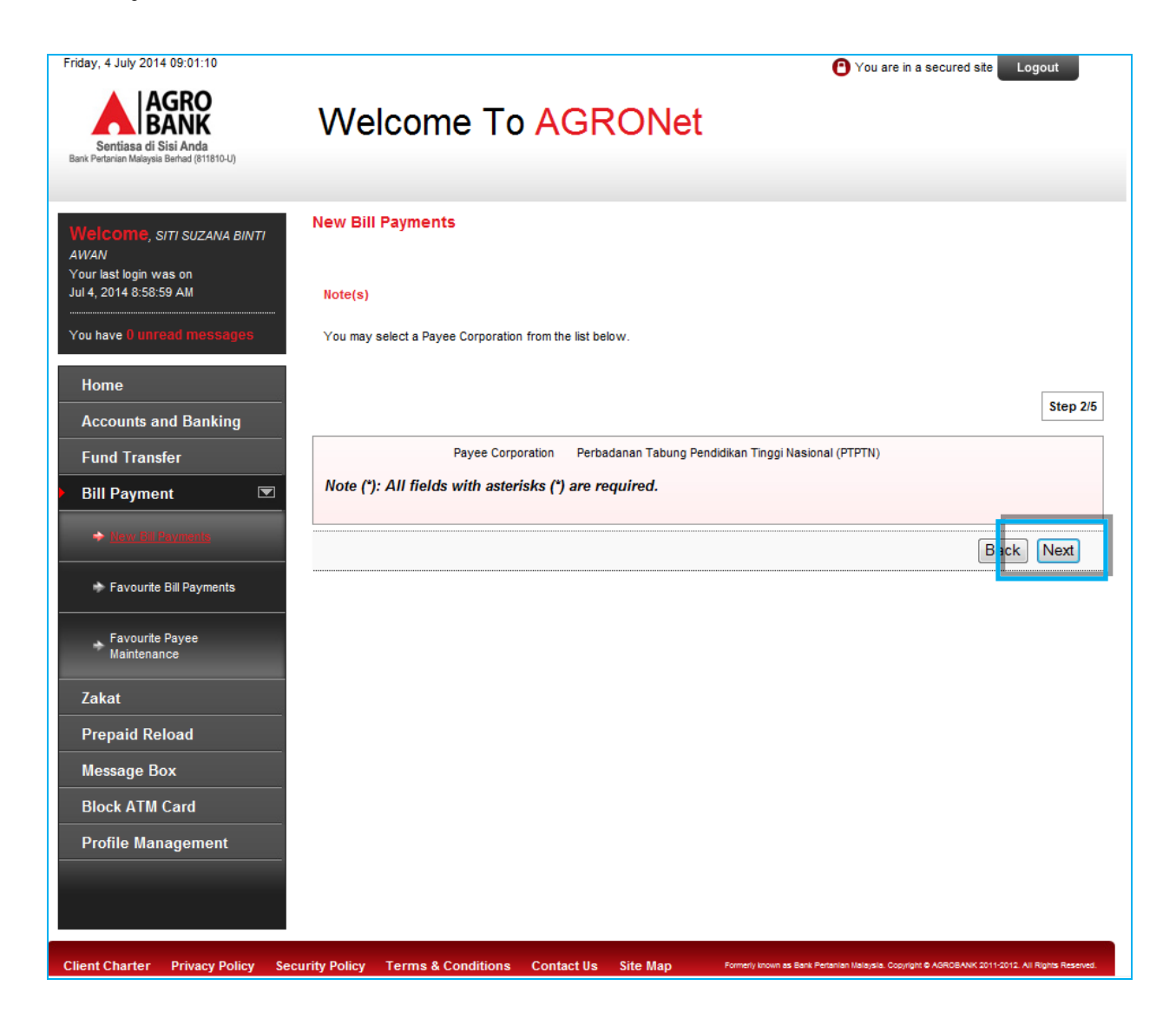

## LANGKAH 7:

Masukkan maklumat yang diperlukan dan klik butang "Next"

| Friday, 4 July 2014 09:12:15                                       |                                         | • You are in a secured site Logout                                                                             |
|--------------------------------------------------------------------|-----------------------------------------|----------------------------------------------------------------------------------------------------|
| Sentiasa di Sisi Anda<br>Bank Pertanian Maleysia Berhad (811810-U) | Welcome To <mark>A</mark>               | GRONet                                                                                                    |
|                                                                    |                                         |                                                                                                    |
| Welcome, siti suzana binti<br>Awan                                 | New Bill Payments                       |                                                                                                    |
| Your last login was on<br>Jul 4, 2014 8:59:17 AM                   | Note(s)                                 |                                                                                                    |
| You have 0 unread messages                                         | Please enter the transaction details.   |                                                                                                    |
| Home                                                               |                                         |                                                                                                    |
| Accounts and Banking                                               |                                         | Step 3/5                                                                                                    |
| Fund Transfer                                                      |                                         |                                                                                                    |
| Bill Payment 🔍                                                     | From Account *:                         | 1002021000009615 D 👻                                                                                           |
| → <u>New Bill Paymenta</u>                                         | Amount *:                               | 200                                                                                                    |
|                                                                    | Biller Institution:                     | Perbadanan Tabung Pendidikan Tinggi Nasional (PTPTN)                                                           |
| Favourite Bill Payments                                            | Loan No.\Offer Letter No.\Tel No *:     | 098887                                                                                                    |
| Favourite Payee<br>Maintenance                                     | Customer Name *:                        | HALIMAH MOHAMMAD SHUKOR                                                                                        |
|                                                                    | Customer IC\ID No *:                    | 810215145050                                                                                                   |
|                                                                    | Note (*): All fields with asterisks (*) | are required.                                                                                                  |
|                                                                    |                                         |                                                                                                    |
|                                                                    |                                         | Bask Next                                                                                                    |
| Block ATM Card                                                     |                                         |                                                                                                    |
| Profile Management                                                 |                                         |                                                                                                    |
|                                                                    |                                         |                                                                                                    |
|                                                                    |                                         |                                                                                                    |
| Client Charter Privacy Policy Sec                                  | urity Policy Terms & Conditions Cont    | act Us Site Map Formerly known as Bank Peranlan Malaysia. Copyright & AGROBANK 2011-2012. All Rights Reserved. |

#### LANGKAH 8:

- 1. Tekan butang "Request TAC"
- 2. Nombor TAC akan dihantar kepada nombor telefon bimbit pelanggan yang berdaftar
- 3. Masukkan nombor TAC di ruangan yang disediakan
- 4. Klik butang "Confirm"

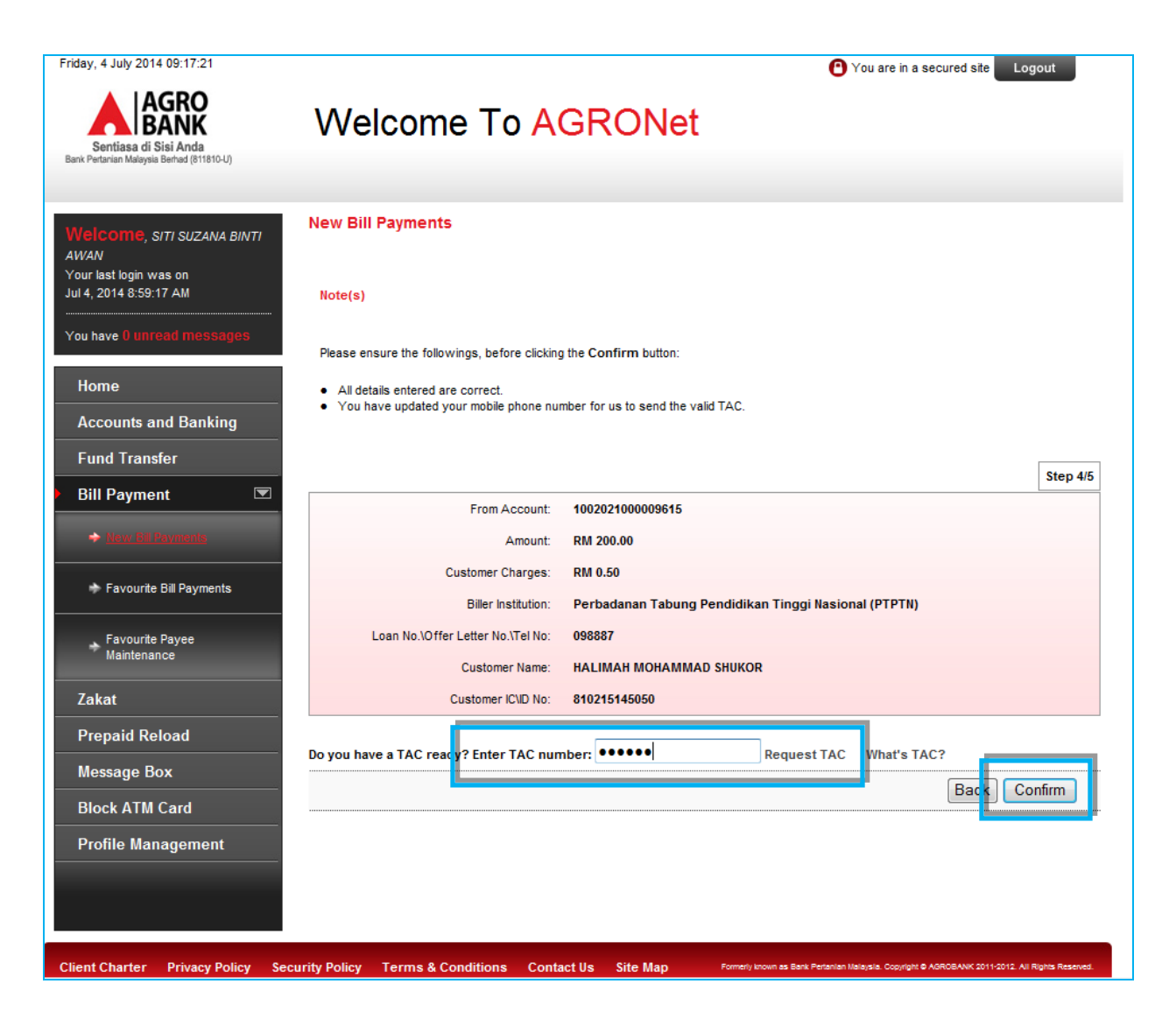

#### LANGKAH 9:

- 1. Skrin pengesahan transaksi dipaparkan
- 2. Klik "Print Receipt" untuk mencetak resit pelanggan

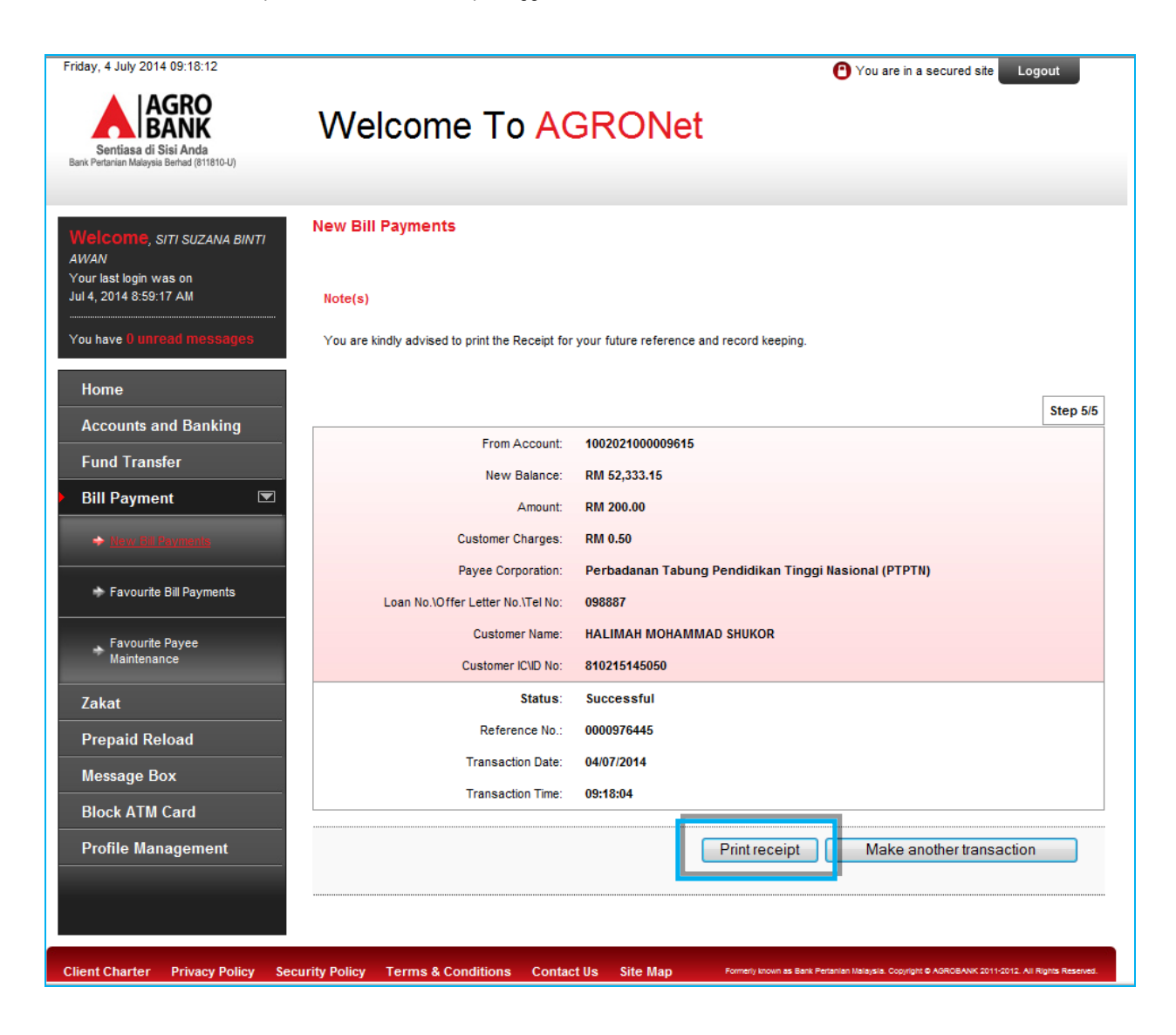

### Contoh Resit Pelanggan

| Sentiasa di Sisi And<br>Bank Pertanian Malaysia Berhad (8 | R<br>a<br>1810-0)                                                                                                    |
|-----------------------------------------------------------|----------------------------------------------------------------------------------------------------|
| New Bill Payme                                            | nts Receipt                                                                                                    |
| Friday, 4 July 2014 09::                                  | 18:22                                                                                                    |
| This is an online New<br>transfer are as follov           | r Bill Payments receipt made by SITI SUZANA BINTI AWAN via AgroBank Online. The details of<br>vs:                                                                                                    |
|                                                           | From Account:*********9615                                                                                                    |
|                                                           |                                                                                                    |
|                                                           | Amount: RM 200.00                                                                                                    |
|                                                           | Amount: RM 200.00<br>Customer Charges: RM 0.50                                                                                                    |
|                                                           | Amount: <b>RM 200.00</b><br>Customer Charges: <b>RM 0.50</b><br>Payee Corporation: <b>Perbadanan Tabung Pendidikan Tinggi</b>                                                                                                    |
|                                                           | Amount: RM 200.00<br>Customer Charges: RM 0.50<br>Payee Corporation: Perbadanan Tabung Pendidikan Tinggi<br>Nasional (PTPTN)                                                                                                    |
| Loa                                                       | Amount: <b>RM 200.00</b><br>Customer Charges: <b>RM 0.50</b><br>Payee Corporation: <b>Perbadanan Tabung Pendidikan Tinggi</b><br><b>Nasional (PTPTN)</b><br>n No.\Offer Letter No.\Tel No: <b>098887</b>                                                                                                    |
| Loa                                                       | Amount: RM 200.00<br>Customer Charges: RM 0.50<br>Payee Corporation: Perbadanan Tabung Pendidikan Tinggi<br>Nasional (PTPTN)<br>n No.\Offer Letter No.\Tel No:098887<br>Customer Name: HALIMAH MOHAMMAD SHUKOR                                                                                                    |
| Loa                                                       | Amount: RM 200.00<br>Customer Charges: RM 0.50<br>Payee Corporation: Perbadanan Tabung Pendidikan Tinggi<br>Nasional (PTPTN)<br>n No.\Offer Letter No.\Tel No:098887<br>Customer Name: HALIMAH MOHAMMAD SHUKOR<br>Customer IC\ID No:810215145050                                                                                  |
| Loa                                                       | Amount: RM 200.00<br>Customer Charges: RM 0.50<br>Payee Corporation: Perbadanan Tabung Pendidikan Tinggi<br>Nasional (PTPTN)<br>n No.\Offer Letter No.\Tel No:098887<br>Customer Name: HALIMAH MOHAMMAD SHUKOR<br>Customer IC\ID No:810215145050<br>Status: Successful                                                            |
| Loa                                                       | Amount: RM 200.00<br>Customer Charges: RM 0.50<br>Payee Corporation: Perbadanan Tabung Pendidikan Tinggi<br>Nasional (PTPTN)<br>In No.\Offer Letter No.\Tel No:098887<br>Customer Name: HALIMAH MOHAMMAD SHUKOR<br>Customer IC\ID No:810215145050<br>Status: Successful<br>Reference No.:0000976445                               |
| Loa                                                       | Amount: RM 200.00<br>Customer Charges: RM 0.50<br>Payee Corporation: Perbadanan Tabung Pendidikan Tinggi<br>Nasional (PTPTN)<br>n No.\Offer Letter No.\Tel No:098887<br>Customer Name: HALIMAH MOHAMMAD SHUKOR<br>Customer IC\ID No:810215145050<br>Status: Successful<br>Reference No.:0000976445<br>Transaction Date:04/07/2014 |

Disclaimer: This is a computer generated receipt. No signature is required.